## Kirjaliku töö vormistamise lühijuhend

- 1. **Lehekülje veerised** topelthiireklõps joonlaua halli osa peal: v*asak 3 cm*; paremal, all, üleval 2 cm.
- 2. Kogu teksti reavahed 1,5 kordsed märgista kogu tekst (*Ctrl A*) ja vajuta *Crtl 5 ning* lõiguvahe 12 p (*Ctrl 0*) ja rööpjoondus
- 3. Sisukorra jaoks tee töö ette tühi leht. Selleks tee hiireklõps **Sissejuhatuse** (või esimese peatüki) ees ja vajuta *Ctrl Enter*. Sisukorra koostad töö lõpus.
- 4. Tee ka üks tühi leht tiitellehe jaoks. Ka tiitelehe võid koostada töö lõpus, vt punkt 13.
- 5. Põhipealkirjad algavad uuelt lehelt tee pealkirja ees hiireklõps ja vajuta Ctrl Enter .

## AaBb(

6. Põhipealkirjad muuda **Pealkiri 1-ks** Heading 1 ja alapealkirjad **Pealkiri 2-ks** 

## AaBb(

7. **Pealkiri 1** muuda trükitähtedeks – tee nupu <sup>Heading 1</sup> peal parempoolne hiireklõps ja vali **Modify**. Avaneva akna alt vasakust nurgast vali **Format** ja **Font** ja siis klõpsa kastikeses **All Caps**.

## AaBb(

AaBhC

Lisa p Pealkiri 1 järele 24 p lõiguvahe – tee jällegi hiire parempoolne klõps nupu Heading 1 peal →Format – Paragraph ja pane Spacing – After: 24. Sel juhul ei tohi olla töös käsitsi löödud reavahesid.

|   | 1 Heading 1     |
|---|-----------------|
|   | 1.1 Heading 2-  |
| 、 | 1.1.1 Heading : |
| _ |                 |

- 9. Nummerda pealkirjad automaatselt  $\rightarrow$  Jill Heading. Jälgi, et valid Headingutega stiili.
- 10. Lülita nummerdus välja Sissejuhatuse, Kokkuvõtte ja Kasutatud kirjanduse eest neid ei nummerdata.
- 12. Teisele lehele koosta automaatne sisukord: kõigepealt hiireklõps teisel lehel lisa üks tühi rida ja liigu esimesele reale tagasi, pane esimesele reale laad **Normal** ja siis vali **References**  $\rightarrow$  **Table of Contents**  $\rightarrow$  **Contents.** Muuda sisukorra pealkiri eestikeelseks, mustaks ja trükitähtedeks (*Shift F3*) ning lisa pealkirja järele tühi rida. Sisukorrale pane ka 1,5 kordne reavahe *Crtl 5.*
- 13. Koosta esimesele lehele tiitelleht. Tiitelehe tekst on 16 punkti suurusega, väljaarvatud pealkiri trükitähed ja 24 ja paksus kirjas.

| 16 👅> Hotelli-                                                                               | Kuressaare Ametikool<br>ja restoraniteeninduse osakond |
|----------------------------------------------------------------------------------------------|--------------------------------------------------------|
| $16 \implies \longrightarrow$ $24 \implies \textbf{LAPIMAA N}$ $16 \implies \longrightarrow$ | Zoja Puthur<br>MÜSTILISED AVARUSED<br>Referant         |
|                                                                                              | I<br>16 ⊒ → Õpetaja Hilja Hommik                       |
| 16 👅                                                                                         | Kuressaare 2008                                        |